Document Number: DP 8 Revision Number: 0 Effective Date: 16JUL14 Page 1 of 7

### SOP: BioLogic LP HIC Chromatography of Green Fluorescent Protein (GFP)

#### **Approvals:**

| Preparer: Jason McMillan    | Date: 16JUL14 |
|-----------------------------|---------------|
| Reviewer: Dr. Maggie Bryans | Date: 18JUL14 |

- 1. Purpose: Purify GFP using the BioLogic LP Chromatography System with a HIC column.
- **2. Scope:** Applies to purifying GFP using Macro-Prep Methyl HIC resin and the BioLogic LP system.

#### 3. Responsibilities:

- 3.1. It is the responsibility of the course instructor/lab assistant to ensure that this SOP is performed as described and to update the procedure when necessary.
- 3.2. It is the responsibility of the students/technicians to follow the SOP as described and to inform the instructor about any deviations or problems that may occur while performing the procedure.

#### 4. References:

- 4.1. BioLogic LP Chromatography System Instruction Manual
- 4.2. Bio-Rad's Macro-Prep HIC Media Instruction Manual, LIT486

### 5. Definitions:

- 5.1. CV: Column Volume;  $CV = \pi(L \text{ in cm})[(\text{radius of column in cm})^2]$
- 5.2. L = Length of column (meaning the height of the bead bed)
- 5.3. HETP: Height Equivalent to Theoretical Plate; HETP = L/N
- 5.4. N = 5.54  $(t_R/w_{1/2})^2$
- 5.5. t<sub>R</sub>: retention time
- 5.6.  $w_{1/2}$ : peak width at half height
- 5.7. h: Reduced Plate Height; h = HETP/Dp
- 5.8. Dp: bead diameter
- 6. Precautions: N/A

### 7. Materials:

- 7.1. Deionized Water
- 7.2. Buffer A Equilibration (2M (NH<sub>4</sub>)<sub>2</sub>SO<sub>4</sub>)
- 7.3. Buffer B Elution (Low Ionic Solution, TE Buffer)
- 7.4. 20% Ethanol
- 7.5. MilliQ Water
- 7.6. Container for waste fluid
- 7.7. Kim Wipes

### 8. Procedure:

- 8.1. Turn on BioLogic LP system (switch is in the front, on the lower left side of the system).
- 8.2. Turn on computer.
- 8.3. Click on the LP DataView icon.
- 8.4. Select "COM1" and click "OK"

### 8.5. Purge System with Buffer A and Zero the UV Monitor

- 8.5.1. Place each buffer line into a container filled with Buffer A (Equilibration Buffer).
- 8.5.2. Attach the column inlet tube directly to the column outlet tube using the tubing connector.

Document Number: DP 8 Revision Number: 0 Effective Date: 16JUL14 Page 2 of 7

#### **SOP:** BioLogic LP HIC Chromatography of Green Fluorescent Protein (GFP)

- 8.5.3. Press the MANUAL mode key.
- 8.5.4. Select BUFFER.
- 8.5.5. Select MIX.
- 8.5.6. Type in 50% B.
- 8.5.7. Select OK.
- 8.5.8. Select PURGE.
- 8.5.9. Allow system to purge until conductivity reading on the display panel of the controller stabilizes (less than 5 minutes).
  - 8.5.9.1. While the system is running, zero the UV Monitor.
    - 8.5.9.1.1. Press the UV instrument key.
    - 8.5.9.1.2. Select ZERO.
    - 8.5.9.1.3. Verify that the absorbance changes to zero on the display panel of the controller.
    - 8.5.9.1.4. Press the PUMP instrument key.
- 8.5.10. After conductivity stabilizes, select STOP.

#### 8.6. Attach the Column

- 8.6.1. Position the valve to close off the column (silver handle is horizontal).
- 8.6.2. Disconnect the column inlet and outlet tubing from the tubing connector.
- 8.6.3. Attach the column inlet tubing from the injector valve to the top of the column.
- 8.6.4. Attach the column outlet tubing to the bottom of the column.
- 8.6.5. Open the valve at the bottom of the column (silver handle in vertical position).
- 8.6.6. Press MANUAL mode key.
- 8.6.7. Select PURGE.
- 8.6.8. Allow buffer to drip into the waste container from the side port until air bubbles are completely absent from the tubing.
- 8.6.9. Simultaneously select STOP.
- 8.6.10. Place all lines in the appropriate buffers/solutions

#### 8.7. Prepare the Sample

- 8.7.1. Add 400µl of binding buffer to a micro centrifuge tube.
- 8.7.2. Add 400µl of cell lysate to the same micro centrifuge tube. Mix gently by pipetting up and down until mixed properly.

#### 8.8. Run the Column

- 8.8.1. Turn the MV-6 injector valve knob counterclockwise until there is resistance.
- 8.8.2. Draw 800µl of sample into a syringe.
- 8.8.3. Insert the syringe into top port. Push slowly to fill sample loop while simultaneously collecting overflow in a beaker.
- 8.8.4. Leave syringe in port.
- 8.8.5. Press the PROGRAM mode key.
- 8.8.6. Select LIST METHODS.
- 8.8.7. Using the arrow keys, select the **GFPHIC** method.
- 8.8.8. Select OPEN.
- 8.8.9. Press the "Run" mode key.
- 8.8.10. System will have a 10 second delay. The method will start.

Document Number: DP 8 Revision Number: 0 Effective Date: 16JUL14 Page 3 of 7

## SOP: BioLogic LP HIC Chromatography of Green Fluorescent Protein (GFP)

- 8.8.11. Turn the MV-6 injector valve knob clockwise until there is resistance.
- 8.8.12. Verify that the computer is recording data by the appearance of an S symbol on the graph.
  - 8.8.12.1. If the S symbol is not present, click the "record" button on the toolbar on the computer screen.
- 8.8.13. When the alarm sounds, turn the MV-6 injector valve knob counterclockwise until there is resistance.

#### 8.9. Clean and Store the System

- 8.9.1. If the system will be used again with the same column within a few days, it may be stored "as is" after a run.
  - 8.9.1.1.Turn off the system and turn off the computer.
- 8.9.2. If the system will not be used within a few days it must be flushed with water then 20% ethanol and purged with air.
  - 8.9.2.1.Disconnect the column.
  - 8.9.2.2.Attach the column inlet tube directly to the column outlet tube.
  - 8.9.2.3.Place each buffer line into a container filled with MilliQ water.
  - 8.9.2.4. Attach the column inlet tube directly to the column outlet tube.
  - 8.9.2.5.Press the MANUAL mode key.
  - 8.9.2.6.Select BUFFER, then select MIX.
  - 8.9.2.7.Type in 50% B, then select OK.
  - 8.9.2.8.Select PURGE.
  - 8.9.2.9. Allow system to purge until conductivity reading stabilizes (less than 5 minutes).
  - 8.9.2.10. Select STOP.
  - 8.9.2.11. Place each buffer line into 20% ethanol and repeat steps 8.13.2.6. through 8.13.2.16.
  - 8.9.2.12. Place each buffer line on a lab towel or kimwipes so that they are open to the air and repeat steps 8.13.2.6. through 8.13.2.16.
  - 8.9.2.13. Place lines in 20% ethanol for storage.
  - 8.9.2.14. Turn off the LP Biologic System.

#### 9. Attachments:

- 9.1. Figure 1: Controller Front Panel
- 9.2. Figure 2: Controller Pump
- 9.3. Figure 3: LP Biologic System Parts
- 9.4. Figure 4: Column components
- 9.5. Figure 5: Chromatogram example for calculating HETP

#### 10. History:

| 10. mstor y. |        |                                                                  |
|--------------|--------|------------------------------------------------------------------|
| Name         | Date   | Amendment                                                        |
| Deb Audino   | 070105 | Initial release                                                  |
| Deb Audino   | 110405 | Removed purging the system with water and Buffer B prior to use. |

|             |         | Added the cleaning and storing section.                         |
|-------------|---------|-----------------------------------------------------------------|
| Deb Audino  | 17May06 | Added the column components figure, added steps that were       |
|             |         | removed from the process SOPs.                                  |
| Bob O'Brien | 23Jan08 | Added steps to clarify use of the 3 way valve.                  |
| Deb Audino  | 04Apr08 | College name change                                             |
| Kari Britt  | 03Aug10 | Added to definitions and HETP sections. Added Figure 5. Made    |
|             |         | grammar and formatting edits as needed throughout the document. |
|             |         | Removed references to programming SOP.                          |
| Jason       | 16JUL14 | Modified for GFP                                                |
| McMillan    |         |                                                                 |

Document Number: DP 8 Revision Number: 0 Effective Date: 16JUL14 Page 5 of 7

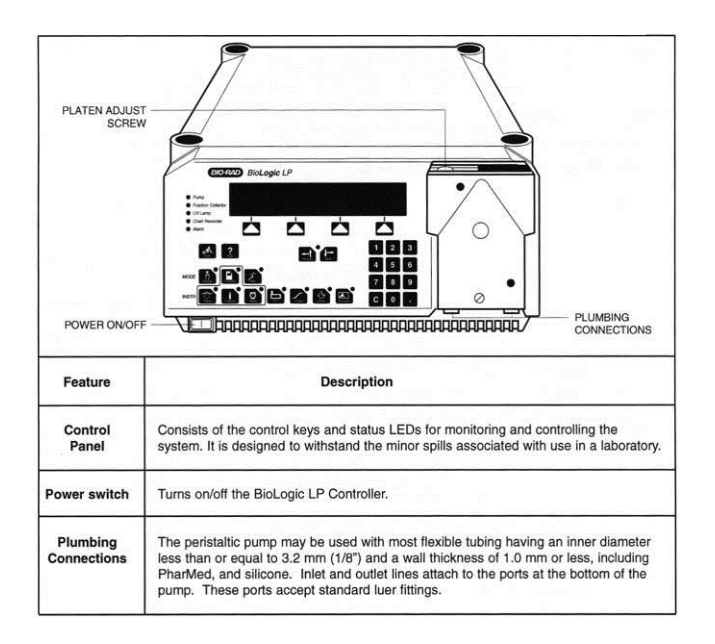

**Figure 1: Controller Front Panel** 

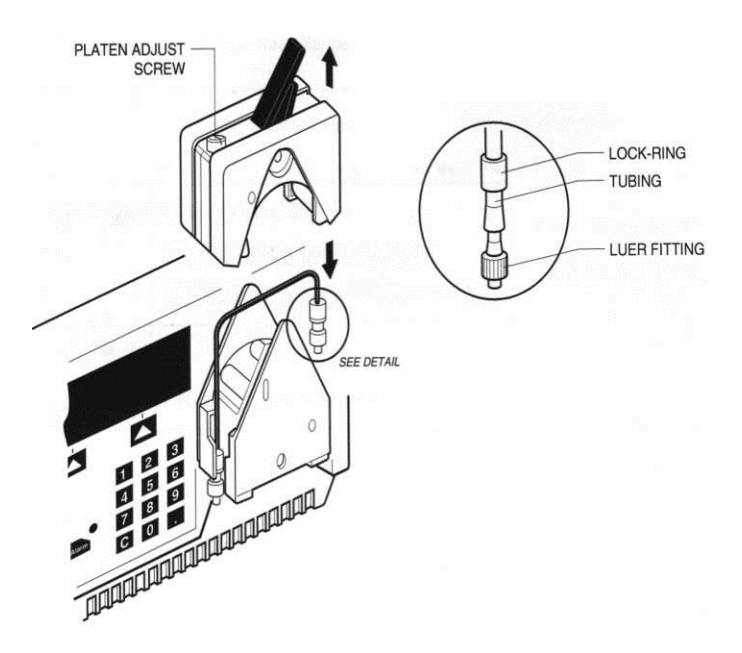

**Figure 2: Controller Pump** 

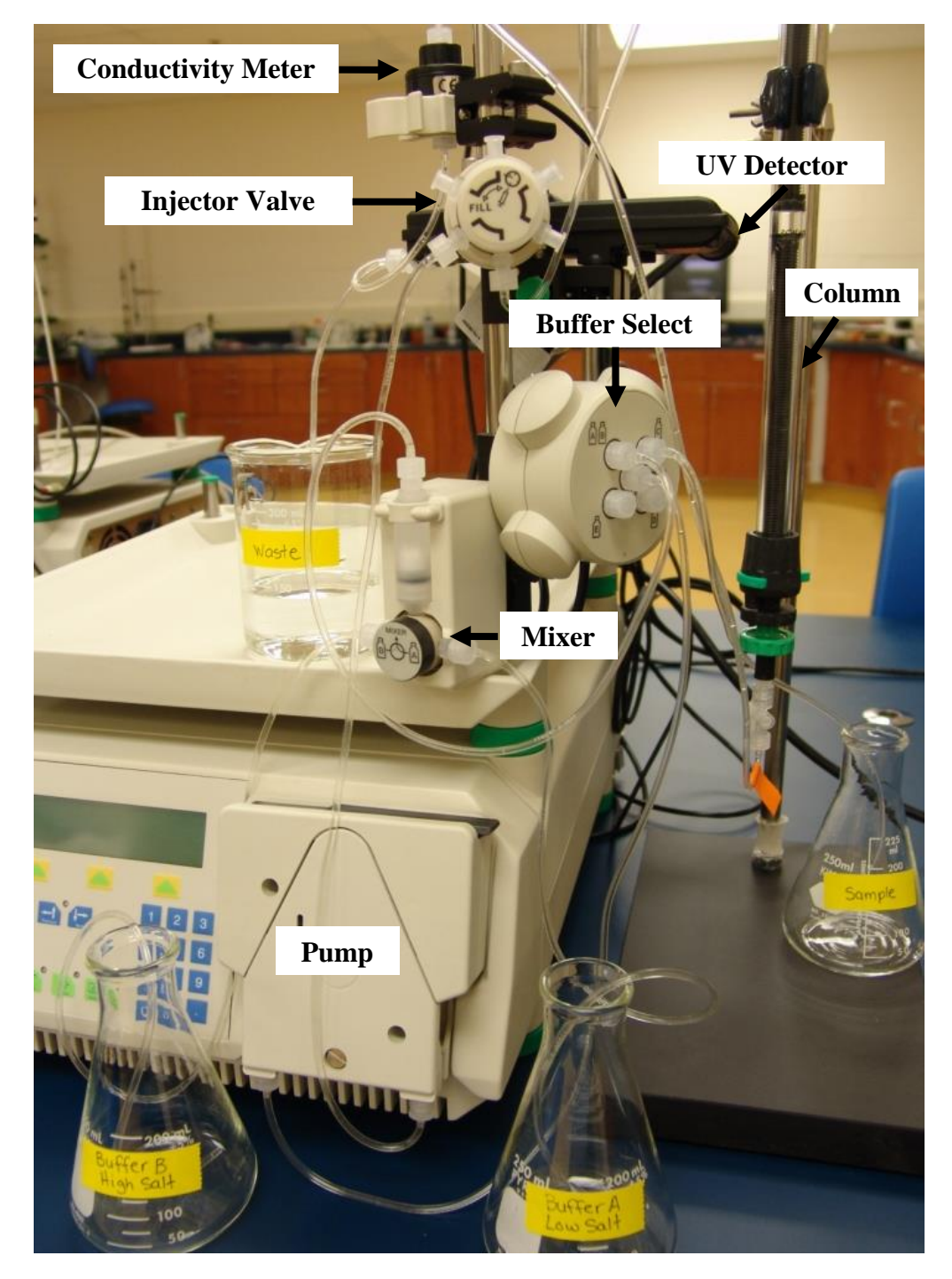

Figure 3: LP Biologic System Parts

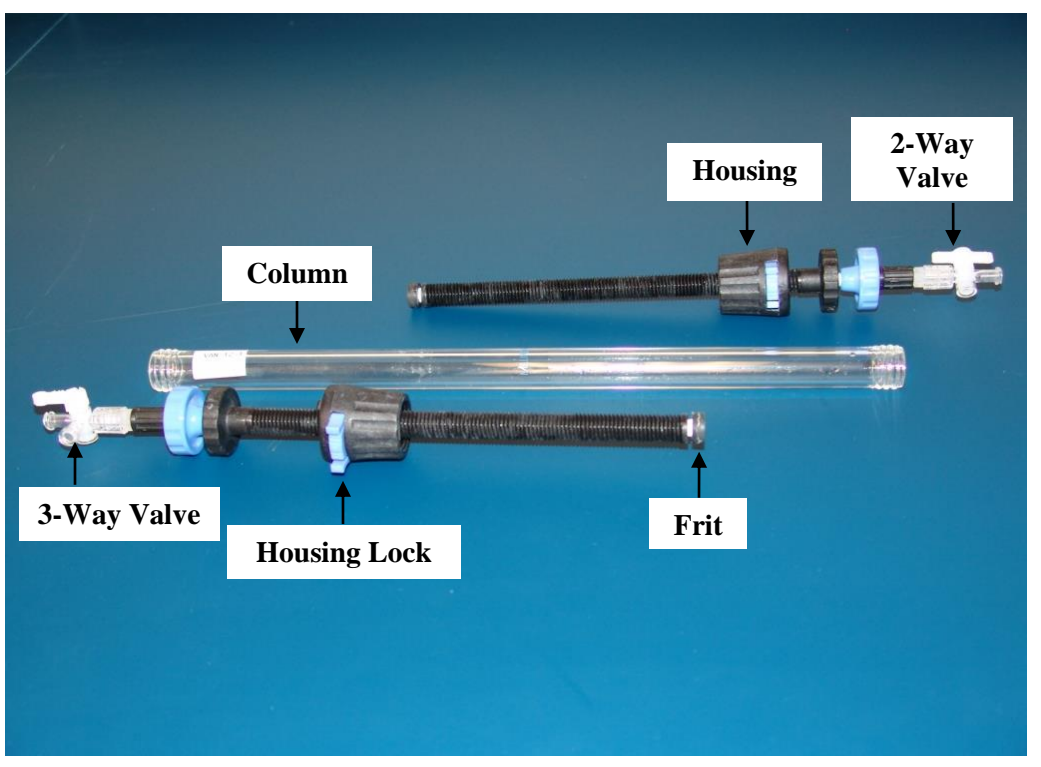

Figure 4: Column Components

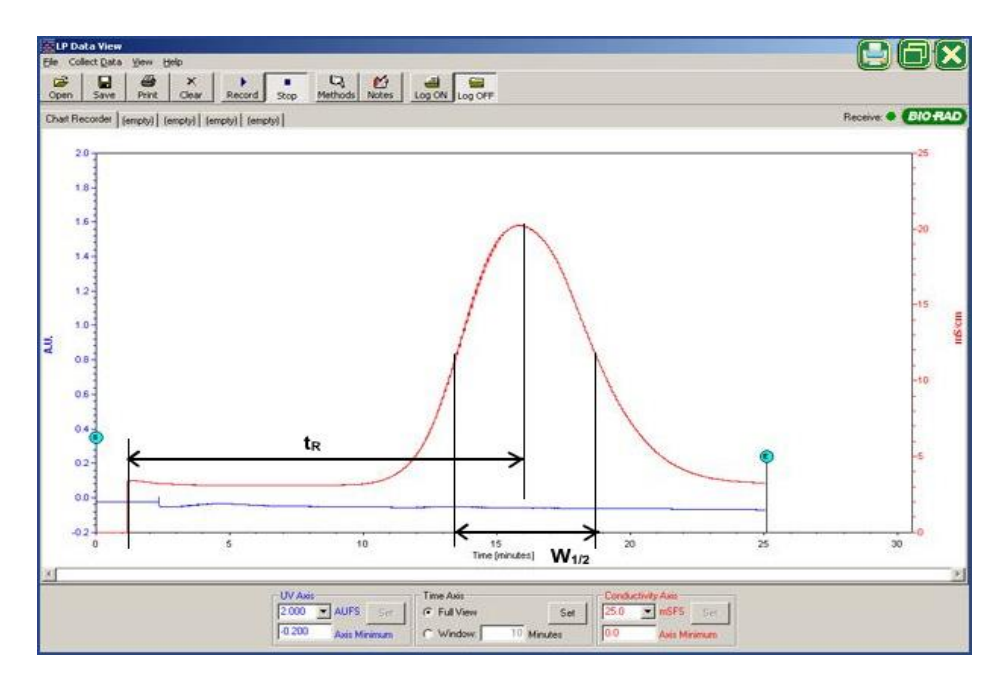

Figure 5: Chromatogram Example for Calculating HETP